# How to use an APC UPS to shutdown vSphere environments

When you use in your environment an APC UPS with a network management card, you can communicate with it and get informations about power status.

While it's easy to install their PowerChute Network Shutdown software on physical servers, in a vSphere environment you can leverage VMware VMA (Virtual Management Appliance) to centrally manage all your ESXi servers and their shutdown behaviour, avoiding the need to install PCNS in every virtual machine.

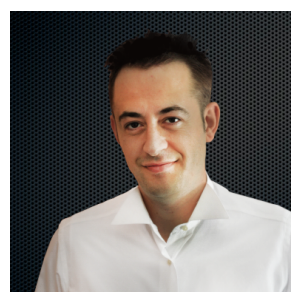

Luca Dell'Oca (vExpert 2011/2012, VCP, CISSP) works in ICT since 2000.

He's a virtualization architect and consultant since 2006, specialized on VMware design and management.

VMware Italian User Group founder and board member, passionate blogger, runs his personal blog <u>www.vuemuer.it</u> where he writes about everything related to virtualization and cloud computing.

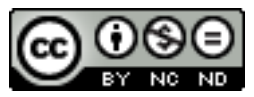

To complete this tutorial, you would have to fulfill the following requirements:

- vSphere Infrastructure 5.0 - An APC UPS with a network management card configured in the same network of the VMA virtual appliance

and the following software: - VMware VMA 5.0 - APC PowerChute Network Shutdown (PCNS) 3.0.1 for VMware ESXi

Finally, these ports need to be open in your network between the UPS management card and the VMA appliance: - *TCP 3052, 6547, 80 and UDP 3052* 

In this tutorial, I used two IP addresses:172.16.1.221APC Network Management Card172.16.1.222VMware VMA appliance

Acromyms you will find in this tutorial:

NMCNetwork Management CardPCNSPowerChute Network ShutdownVMAVMware Management Appliance

Note for vMA 5.0 update 1 or update 2!!!!

Please read carefully this KB article from APC: http://nam-en.apc.com/app/answers/detail/a\_id/11621#11621

and apply the suggested configuration changes to make PCNS work. A fix has been announced for ESXi 5.0 Update 2.

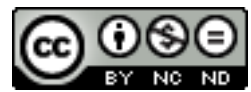

#### **Configure the UPS Management Card**

The network card is configured for DHCP, so first of all you will have to find aht IP address has got when it was first booted and connected to the network (usually the MAC address is written in some sticker on the card itself).

Once you are at its webpage, login with user **apc** and password **apc**.

| User Name:            |
|-----------------------|
| Password:             |
| Language: English 💠   |
| Log On Reset          |
| by Schneider Electric |

First of all, go to Administration -> Security -> Administrator and change the apc user password to something more complex.

You can also change passwords for the Device-Only user named "device" and the Read-Only user named "readonly".

| Home UPS Log                                             | Administration                                     |       |             |
|----------------------------------------------------------|----------------------------------------------------|-------|-------------|
| Security Network                                         | Notification Gener                                 | al    | 🧭 No Alarms |
| Local Users                                              | Administrator                                      |       |             |
| administrator<br>device<br>read-only                     | User Name:<br>Current Password:                    | apc   |             |
| Remote Users<br>authentication<br>RADIUS<br>Auto Log Off | New Password:<br>Confirm Password:<br>Apply Cancel | ••••• |             |

Than, go to Administration -> Network -> Ipv4 settings and assign a static address so your UPS can be contacted even if DHCP is down.

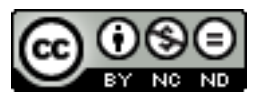

| Home UPS Log     | s Administration      |                                     |             |
|------------------|-----------------------|-------------------------------------|-------------|
| Security Network | Notification General  |                                     | 🧭 No Alarms |
| TCD /ID          |                       |                                     |             |
| ICP/IP           | Current IPv4 Settings |                                     |             |
| ipv4 settings    | System IP:            | 172 16 1 21                         |             |
| ipv6 settings    | Subnet Mask:          | 255.255.255.0                       |             |
| Ping Response    | Default Gateway:      | 172.16.1.1                          |             |
| Port Speed       | MAC Address:          | 00 C0 B7 60 89 9A                   |             |
| DNS              | Mode:                 | DHCP                                |             |
| configuration    | DHCP Server:          | 172.16.1.1                          |             |
| test             | Lease Acquired:       | 07/05/2012 05:03                    |             |
| Web              | Lease Expires:        | 07/06/2012 05:03                    |             |
| Web              | TPut Configuration    |                                     |             |
| access           | 1PV4 Configuration    |                                     |             |
| ssl certificate  | IPv4:                 | 🗹 Enable                            |             |
| Console          |                       |                                     |             |
| access           | 💌 Manual              |                                     |             |
| ssh host key     | System IP:            | 172.16.1.221                        |             |
| SNMPv1           | Subnet Mask:          | 255.255.255.0                       |             |
| access           | Default Gateway:      | 172.16.1.1                          |             |
| access control   | ВООТР                 |                                     |             |
| SNMPv3           | ODHCP                 |                                     |             |
| access           | Require vendor spe    | cific cookie to accept DHCP Address |             |

Please, also configure dns and domain settings accordingly to your network. If you want to increase security, go to the Web Access menu and force the card to listen only on the https port. Also, change the console access from telnet to ssh.

Then, you will need to configure the authentication phrase. Go to UPS -> Configuration -> shutdown and configure a new authentication phrase. Remember it must be between 15-32 characters.

| Link 1   Link 2   Link 3      |                               | UPS Network Management Card 2  |
|-------------------------------|-------------------------------|--------------------------------|
| About                         | (Apply) Cancel                |                                |
| Scheduling                    | Authentication Phrase:        | ******                         |
| Diagnostics                   |                               | ○ Turn off and stay off        |
| PowerChute clients            | On-Battery Shutdown Behavior: | Restart when power is restored |
| firmware update               | Maximum Required Delay:       | Force negotiation              |
| general<br>self-test schedule | PowerChute Shutdown Paramete  | ers                            |
| shutdown                      | Return Delay:                 | 10 seconds                     |

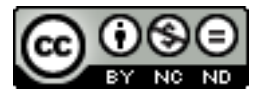

## **Deploy and configure VMA**

Your first step is to deploy the VMA into your vSphere environment assigning it an IP address. In this tutorial it will be 172.16.1.222. How to deploy an OVF template in vSphere is outside of the scope of this tutorial, there are many blog posts around on how to deploy and configure VMA appliance.

Once the VMA is setup and started, you can manage it via ssh rather than the vClient console. VMA 5 has ssh enabled, you can anyway check if it's enabled and started with these two commands:

```
vi-admin@record:~> chkconfig --list sshd
sshd 0:off 1:off 2:off 3:on 4:off 5:on 6:off
vi-admin@record:~> sudo service sshd status
Checking for service sshd running
vi-admin@record:~> _
```

## Install Powerchute Network Shutdown for ESXi

After you remotely login via ssh using the vi-admin user, you can upload via scp the downloaded PCNS installer. You can upload the file named pcns301ESXi.tar.gz in a temporary location like /tmp:

| 🔴 🔿 🔿 Terminal — b                                                                                                    | ash — 94×33                   |
|----------------------------------------------------------------------------------------------------|-------------------------------|
| localhost:~ luca\$ scp Downloads/pcns301ESXi.tar.<br>Welcome to vSphere Management Assistant<br>vi-admin0172.16.1.222's password: | gz vi-admin@172.16.1.222:/tmp |
| localhost:~ luca\$                                                                                                    | 100% 37MB 2.8MB/S 00:13       |

Then, via ssh, you start the installation of PCNS: *cd /tmp sudo tar -zxvf pcns301ESXi.tar.gz* 

you will end up having a new directory named /tmp/ESXi. Go there and run the installer:

cd ESXi sudo chmod 777 install\_en.sh sudo ./install\_en.sh

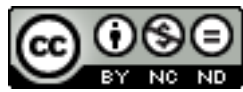

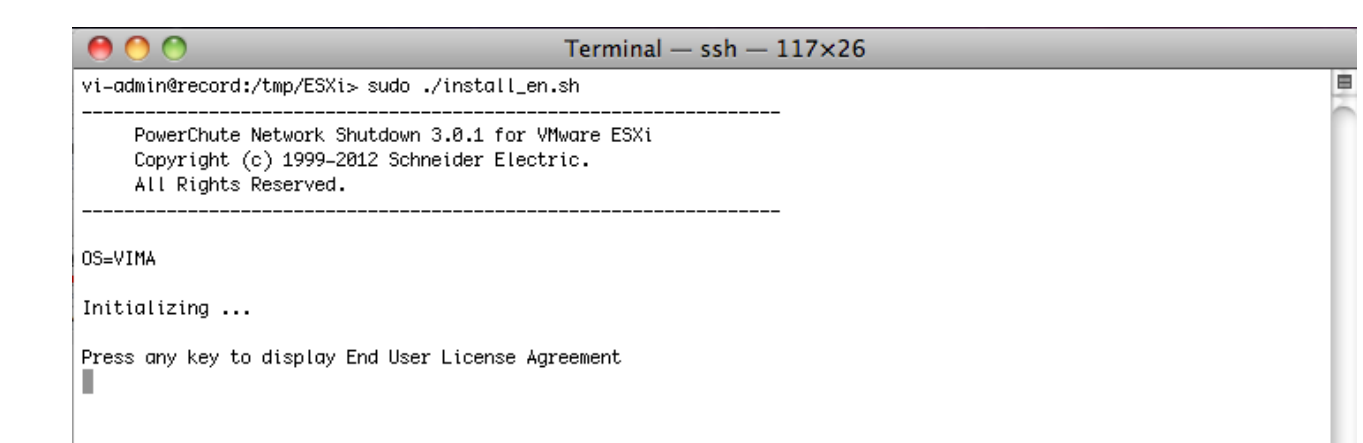

accept all the default answer, also for the bundled Java package installation. During the installation, you will be asked to add the first ESXi server to be managed, you can enter its information or skip this step and add it later:

In order for PCNS to shutdown the ESXi host, it must be added as a target server.
Please enter ESXi host IP (XXX.XXX.XXX) or (q) to skip:
172.16.1.211
Please enter ESXi host username:
root
Please enter ESXi host password:
Adding target server...
172.16.1.211 ESXi
Successfully added ESXi host to target server list.
Configuring uninstall script ...
Setup the m11.cfg file
PowerChute Network Shutdown, v3.0.1
Copyright (c) 1999-2012, Schneider Electric. All Rights Reserved.
Startup completed.
Installation has completed.
PowerChute Network Shutdown can be accessed through your browser at https://ovour server

PowerChute Network Shutdown can be accessed through your browser at https://<your\_server\_ip\_address>:6547 Please complete the configuration wizard so that PowerChute Network Shutdown can protect your server.

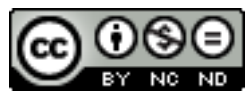

#### **Powerchute Configuration Wizard**

As suggested by the installation wizard, from here you need to login at the Powerchute webserver to complete the configuration. Open a browser to the address:

https://<your\_server\_ip\_address>:6547

And follow the wizard.

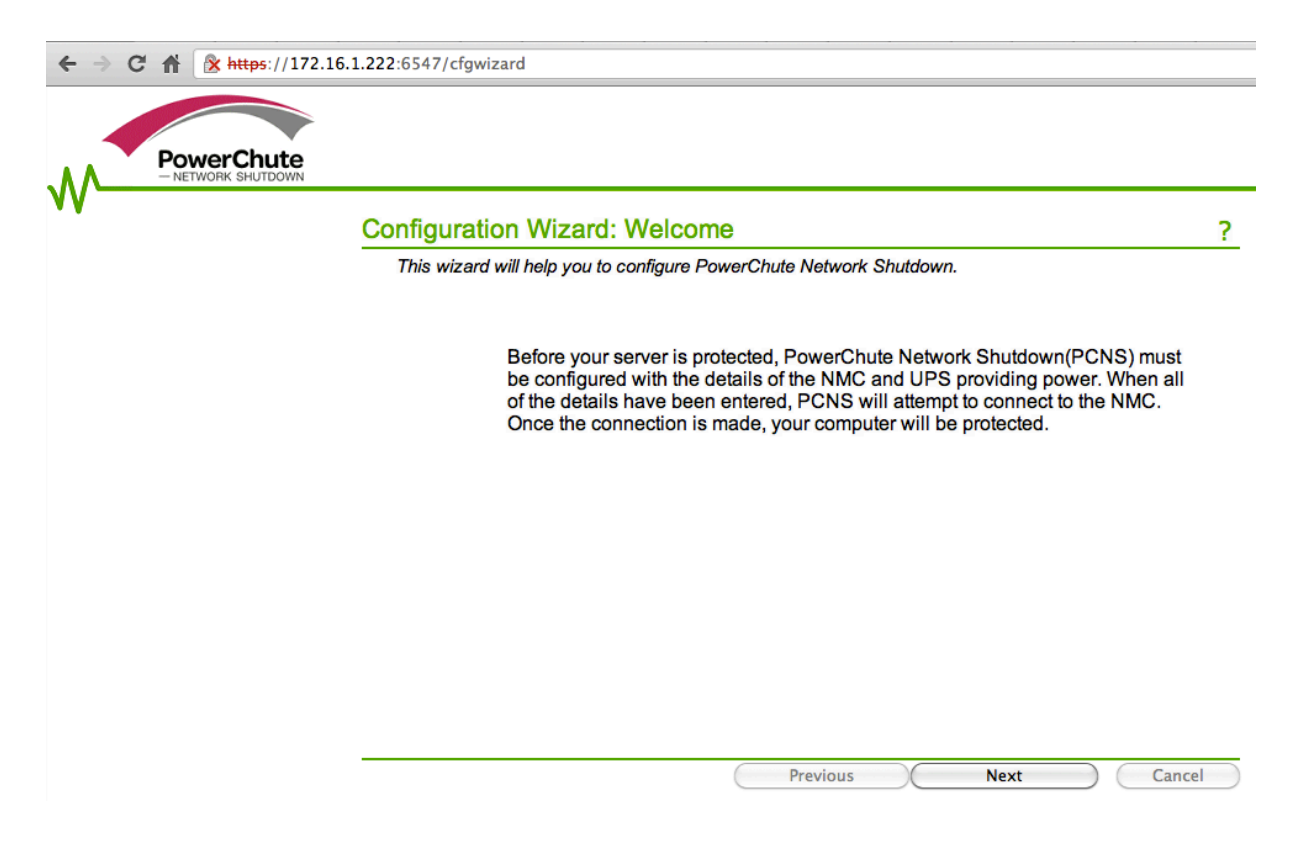

In the next page, you will be asked for the credentials needed by PCNS to communicate with the NMC:

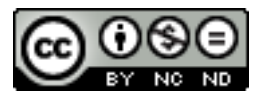

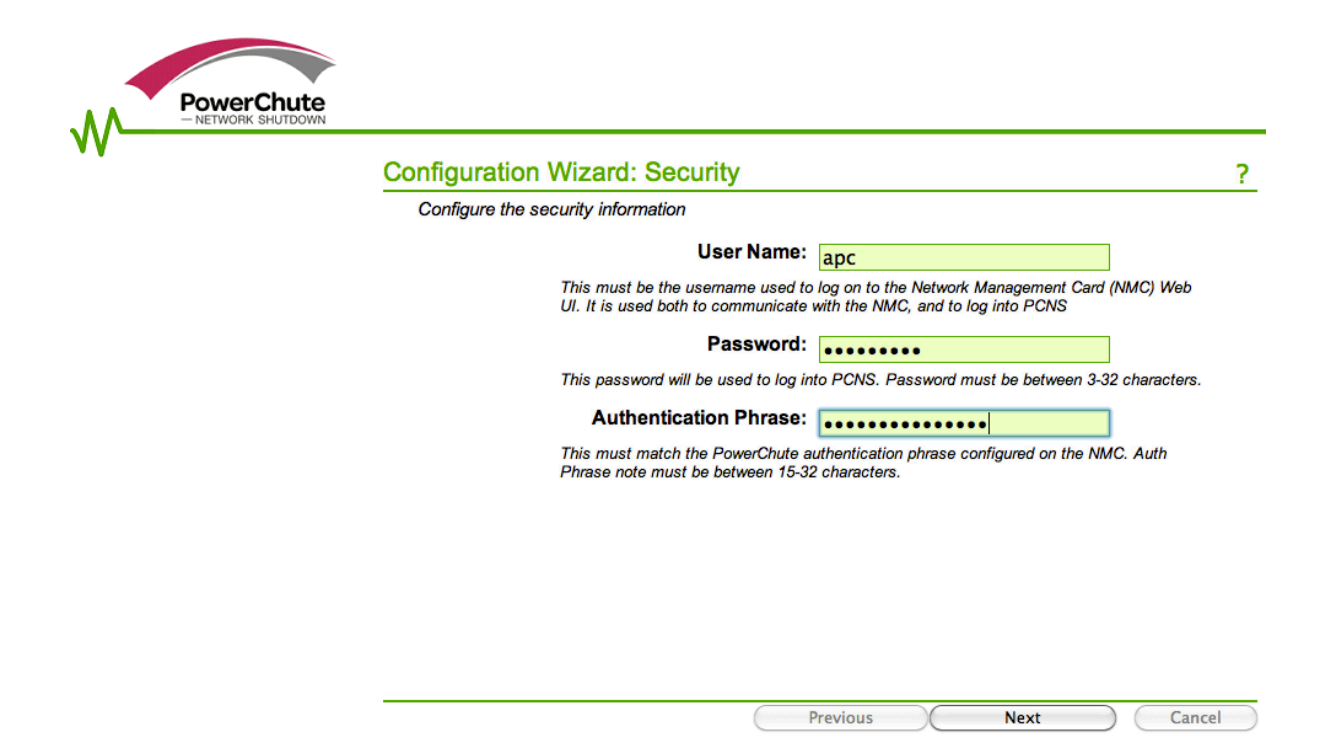

You will use the administrator user "apc" with its configured password, and the Authentication Phrase you configured earlier in this tutorial.

After choosing the best scenario describing your UPS electrical configuration (single UPS, redundant or parallel), you will need to configure PCNS to communicate with the NMC by setting up its parameters as shown here:

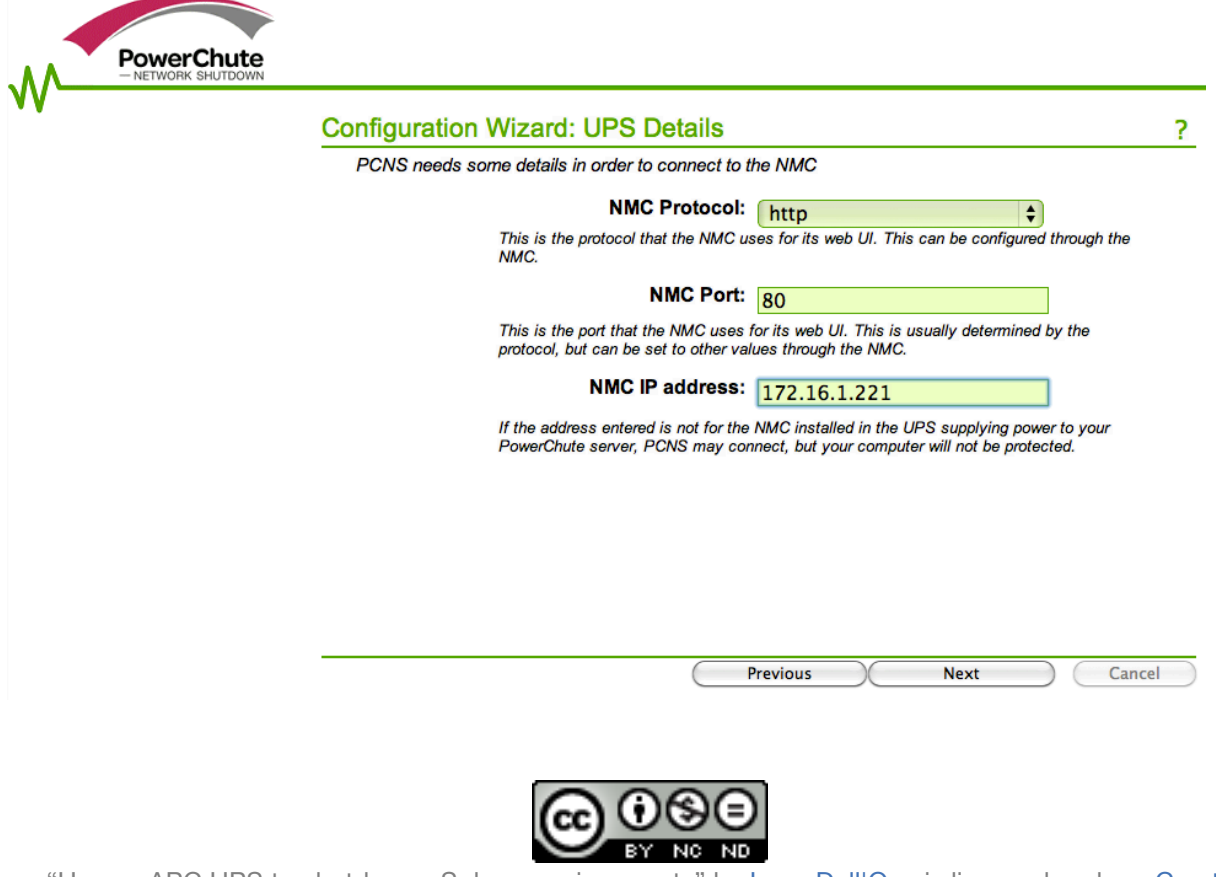

After all the settings has been configured, you can apply them and complete the wizard:

|                                   | Configuration Wizard: Confirm                                                                                                    | ?                                                                                                    |    |
|-----------------------------------|----------------------------------------------------------------------------------------------------|----------------------------------------------------------------------------------------------------|----|
|                                   | You have entered the following details. P                                                                                                    | ease confirm that they are correct                                                                                                    | •  |
|                                   | Username:                                                                                                    | арс                                                                                                    |    |
|                                   | Password:                                                                                                    | *NOT DISPLAYED HERE*                                                                                                    |    |
|                                   | Authentication Phrase:                                                                                                    | *NOT DISPLAYED HERE*                                                                                                    |    |
|                                   | Register IP:                                                                                                    | 172.16.1.222                                                                                                    |    |
|                                   | Ups Layout:                                                                                                    | Single                                                                                                    |    |
|                                   | NMC IP:                                                                                                    | 172.16.1.221                                                                                                    |    |
|                                   | NMC Protocol:                                                                                                    | http                                                                                                    |    |
|                                   | NMC Port:                                                                                                    | 80                                                                                                    |    |
|                                   | Check for Updates:                                                                                                    | No                                                                                                    |    |
| er about                          | a minute, you will end up                                                                                                    | Previous Apply Cancel                                                                                                    | en |
| er about                          | a minute, you will end up                                                                                                    | Previous Apply Cancel                                                                                                    | en |
| er about<br>PowerC<br>- NETWORK S | a minute, you will end up                                                                                                    | Previous Apply Cancel                                                                                                    | en |
| er about<br>PowerC<br>- NETWORK S | a minute, you will end up                                                                                                    | Previous Apply Cancel<br>O with this confirmation scre<br>plying Changes<br>being applied.                                                                   | en |
| er about<br>PowerC<br>- NETWORK S | a minute, you will end up                                                                                                    | Previous Apply Cancel<br>O with this confirmation scre<br>polying Changes<br>being applied.                                                                  | en |
| er about                          | a minute, you will end up                                                                                                    | Previous Apply Cancel<br>o with this confirmation scre<br>plying Changes<br>being applied.<br>the NMCs successful.<br>fy the Outlet groups                   | en |
| er about                          | a minute, you will end up<br>Chute<br>Configuration Wizard: Ap<br>Configuration changes are now<br>Registration with th<br>Click next to speci<br>Com | Previous Apply Cancel O with this confirmation scre oplying Changes being applied. The NMCs successful. By the Outlet groups 6.1.221 munications established | en |

You can confirm the registration of Powerchute Network Shutdown has been completed in the NMC, under UPS -> Configuration -> PowerChute Clients:

Fix Issues

Next

Cancel

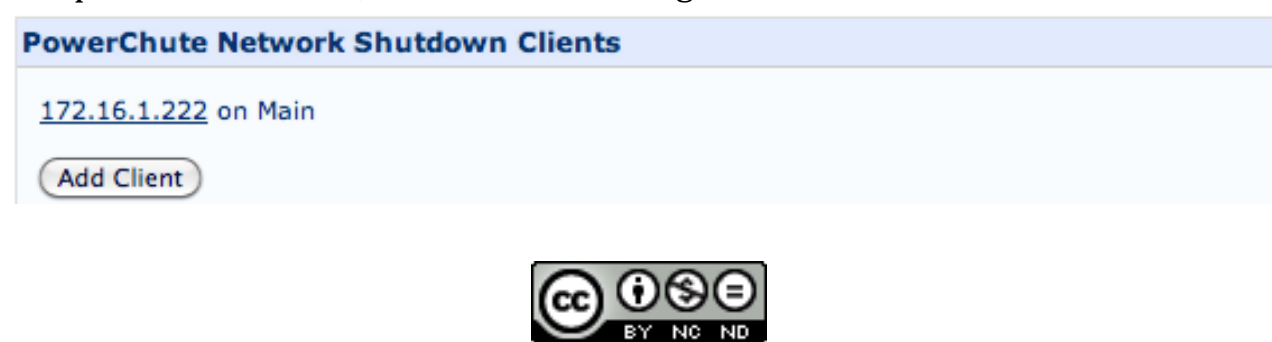

After a couple more screens, the wizard will be completed and PCNS will be configured.

#### PowerChute Network Shutdown web interface

After the wizard, you will automatically redirected to the web interface. Here there are basically two sections you will have to look at:

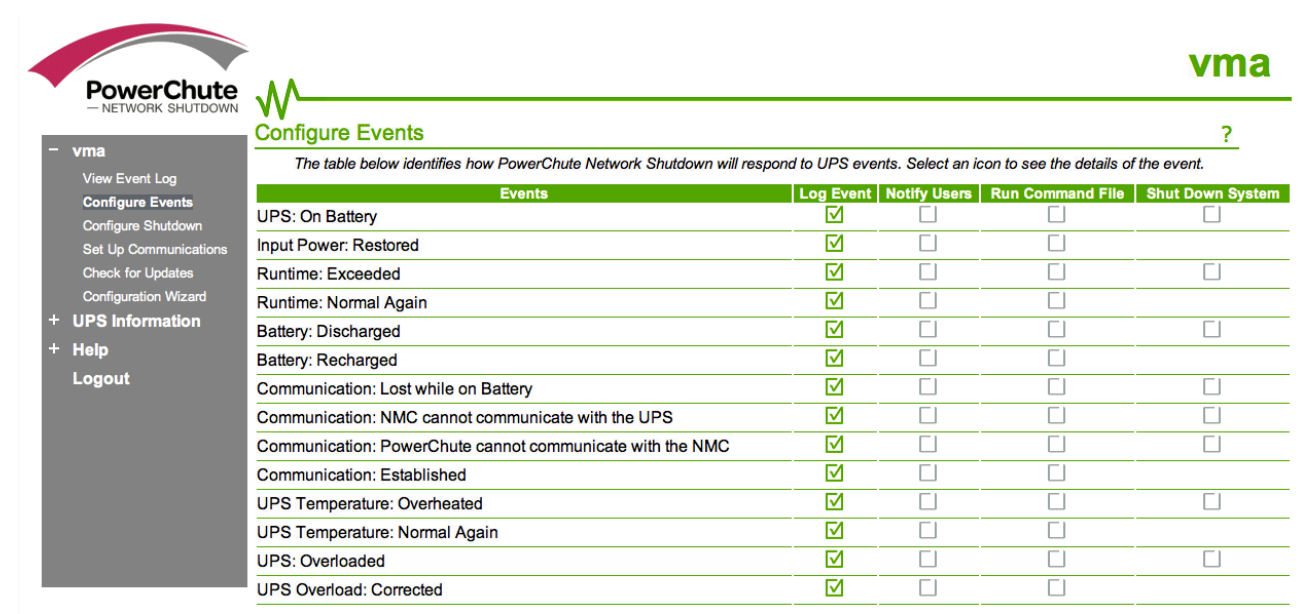

This is the configure events page for all PCNS clients. To see a full list of configurable and non-configurable event view PCNS help.

| PowerChute                                                                            | When PowerChute shuts down your operating system, it will use these settings. Use the Configure Events page to select cause the system to shut down. The server will always shut down if the battery is too low.            | which events w |
|---------------------------------------------------------------------------------------|----------------------------------------------------------------------------------------------------|----------------|
| Vma<br>View Event Log<br>Configure Events                                             | Yes, I want to notify a user.                                                                                                    |                |
| Set Up Communications<br>Check for Updates<br>Configuration Wizard<br>UPS Information | (seconds):                                                                                                    |                |
| Help<br>Logout                                                                        | NOTE: The UPS Low-Battery Duration must be greater than or equal<br>to the time PCNS requires for safe shutdown. See the <u>online help</u> for<br>information on how PCNS calculates the time it requires for<br>shutdown. |                |
|                                                                                       | <ul> <li>Turn off this servers Outlet Group at the UPS after the shutdown finishes.</li> <li>Turn off the UPS after the shutdown finishes (This is dependent on</li> </ul>                                                  |                |
|                                                                                       | the UPS model and/or shutdown mode enabled for the UPS).                                                                                                    |                |
|                                                                                       | NOTE: If the shutdown is due to a power failure, the UPS can be<br>configured to automatically restart when power is restored. Please<br>verify this configuration at the individual UPS Network Management<br>Card(s).     |                |

This is the configure shutdown page for all PCNS clients.

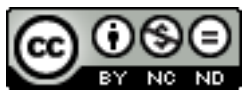

## Add ESXi servers to the VMA

During the installation of the PCNS software, you added your first ESXi server to the list of managed hypervisors.

If you have multiple servers you should add all of them to the VMA.

- Login into the VMA with the vi-admin user and run sudo –s (or prepend sudo to all the following commands)
- vifp listservers will show you the already configured ESXi server
   vac:/home/vi-odmin # vifp listservers
   172.16.1.211 ESXi
- vifp addserver <ESXi management interface> You will be asked for the ESXi root password:
   vma:/home/vi-admin # vifp addserver 172.16.1.212 root@172.16.1.212's password:
- the new list of servers will show you all the ESXi servers:
   vma:/home/vi-odmin # vifp listservers
   172.16.1.211 ESXi
   172.16.1.212 ESXi
- Finally, you need to add the server to the fasspass list. The command is vifptarget –s <server name or ipaddress>.

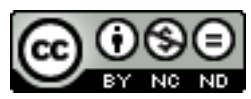

### Configure shutdown behaviour of your VMs inside ESXi

Last, you will have to configure your ESXi servers to shutdown every VM they are running. To do so, once connected via vClient to to ESXi server, go to Configuration -> Virtual Machine Startup/Shutdown and enable this feature.

|                                                                                                    |                                                                                                    | nine Startup and Shutt                                                                                         | lowii                                                   |                                                                                        |                                                     |                                                                                        |                        | Proper                       |
|----------------------------------------------------------------------------------------------------|----------------------------------------------------------------------------------------------------|----------------------------------------------------------------------------------------------------|---------------------------------------------------------|----------------------------------------------------------------------------------------|-----------------------------------------------------|----------------------------------------------------------------------------------------|------------------------|------------------------------|
| Processors                                                                                                    | 🛃 Virtual Mac                                                                                                    | chine Startup and Shut                                                                                         | down                                                    |                                                                                        |                                                     |                                                                                        |                        | ×                            |
| Memory                                                                                                    | System Sel                                                                                                    | ttings                                                                                                    |                                                         |                                                                                        |                                                     |                                                                                        |                        |                              |
| Storage                                                                                                    | Allow virt                                                                                                    | ual machines to start and s                                                                                    | top automa                                              | tically with the sy:                                                                   | stem                                                |                                                                                        |                        |                              |
| Networking                                                                                                    | Default Startup Delay                                                                                                   |                                                                                                    |                                                         | 🗧 — Default Sł                                                                         | nutdown Delay                                       |                                                                                        |                        |                              |
| Storage Adapters                                                                                                    | For each virtual machine, delay startun for:                                                                            |                                                                                                    |                                                         | For each virtual machine, delay shutdown for:                                          |                                                     |                                                                                        |                        |                              |
| Network Adapters                                                                                                    | 101 000111                                                                                                    | For each virtual machine, delay startup for:                                                                   |                                                         |                                                                                        |                                                     | eaconde                                                                                | y and do miniter i     |                              |
| Advanced Settings                                                                                                    | 120                                                                                                    | securius                                                                                                    |                                                         |                                                                                        | In                                                  | seconds                                                                                |                        |                              |
| Power Management                                                                                                    | Contin                                                                                                    | nue immediately if the VMw                                                                                     | are Tools st                                            | art                                                                                    | Shutdov                                             | in Action:                                                                             | Guest Shutdown         | <u> </u>                     |
| Licensed Features<br>Time Configuration                                                                                                    | Power on the<br>Order 1 Vi                                                                                              | e specified virtual machines                                                                                   | when the s<br>Startup                                   | ystem starts. Duri<br>Startup Delav                                                    | ing shutdown,                                       | they will be stopped                                                                   | in the opposite order. |                              |
|                                                                                                    |                                                                                                    |                                                                                                    |                                                         |                                                                                        |                                                     |                                                                                        |                        |                              |
| DNS and Routing                                                                                                    | Automat                                                                                                    | ic Startup                                                                                                    |                                                         |                                                                                        | anacaonin                                           | Silocatini Delay                                                                       |                        | Maustin                      |
| DNS and Routing<br>Authentication Services                                                                                                    | Automat                                                                                                    | ic Startup                                                                                                    | Enabled                                                 | 120 seconds                                                                            | Shut do                                             | 120 seconds                                                                            | Ĩ.                     | Move Up                      |
| DNS and Routing<br>Authentication Services<br>Power Management                                                                                                    | Automati<br>1 d                                                                                                    | ic Startup<br>vcenter                                                                                          | Enabled                                                 | 120 seconds                                                                            | Shut do                                             | 120 seconds                                                                            |                        | Move Up<br>Move Down         |
| DNS and Routing<br>Authentication Services<br>Power Management<br>Virtual Machine Startup/Shutdown                                                                                                    | Automati<br>1 d<br>Any Orde<br>Manual S                                                                                 | ic Startup<br>p vcenter<br>r<br>tartup                                                                         | Enabled                                                 | 120 seconds                                                                            | Shut do                                             | 120 seconds                                                                            |                        | Move Up<br>Move Down         |
| DNS and Routing<br>Authentication Services<br>Power Management<br>Virtual Machine Startup/Shutdown<br>Virtual Machine Swapfle Location                                                                                                    | Automati<br>1<br>Any Orde<br>Manual S                                                                                   | ic Startup<br>vcenter<br>r<br>tartup<br>pc-server2003-sicu                                                     | Enabled<br>Disabled                                     | 120 seconds<br>120 seconds                                                             | Shut do                                             | 120 seconds                                                                            |                        | Move Up<br>Move Down<br>Edit |
| DNS and Routing<br>Authentication Services<br>Power Management<br>Virtual Machine Startup/Shutdown<br>Virtual Machine Swapfile Location<br>Security Profile                                                                                                    | Automati<br>1<br>Any Orde<br>Manual S                                                                                   | ic Startup<br>v center<br>r<br>tartup<br>p c-server2003-sicu<br>SERVER2003-SCO                                 | Enabled<br>Disabled<br>Disabled                         | 120 seconds<br>120 seconds<br>120 seconds                                              | Shut do<br>Shut do<br>Shut do                       | 120 seconds<br>120 seconds<br>120 seconds                                              |                        | Move Up<br>Move Down<br>Edit |
| DNS and Routing<br>Authentication Services<br>Power Management<br>Virtual Machine Startup/Shutdown<br>Virtual Machine Swapfile Location<br>Security Profile<br>Host Cache Configuration                                                                         | Automati<br>1 d<br>Any Orde<br>Manual S                                                                                 | ic Startup<br>v center<br>tr<br>tartup<br>pc-server2003-sicu<br>SERVER2003-SCO<br>pc-webserver                 | Enabled<br>Disabled<br>Disabled<br>Disabled             | 120 seconds<br>120 seconds<br>120 seconds<br>120 seconds                               | Shut do<br>Shut do<br>Shut do<br>Shut do            | 120 seconds<br>120 seconds<br>120 seconds<br>120 seconds                               |                        | Move Up<br>Move Down<br>Edit |
| DNS and Routing<br>Authentication Services<br>Power Management<br>Virtual Machine Startup/Shutdown<br>Virtual Machine Swapfile Location<br>Security Profile<br>Host Cache Configuration<br>System Resource Allocation                                           | Automati<br>1 de<br>Any Orde<br>Manual Si<br>de<br>de<br>de<br>de<br>de<br>de<br>de<br>de<br>de<br>de<br>de<br>de<br>de | ic Startup<br>vcenter<br>tr<br>tartup<br>SERVER2003-SCO<br>pc-webserver<br>pc-genuflesso                       | Enabled<br>Disabled<br>Disabled<br>Disabled<br>Disabled | 120 seconds<br>120 seconds<br>120 seconds<br>120 seconds<br>120 seconds<br>120 seconds | Shut do<br>Shut do<br>Shut do<br>Shut do<br>Shut do | 120 seconds<br>120 seconds<br>120 seconds<br>120 seconds<br>120 seconds<br>120 seconds |                        | Move Up<br>Move Down<br>Edit |
| DNS and Routing<br>Authentication Services<br>Power Management<br>Virtual Machine Startup/Shutdown<br>Virtual Machine Swapfile Location<br>Security Profile<br>Host Cache Configuration<br>System Resource Allocation<br>Agent VM Settings                      | Automati<br>1 de<br>Any Orde<br>Manual Si<br>de<br>de<br>de<br>de<br>de<br>de<br>de<br>de<br>de<br>de<br>de<br>de<br>de | ic Startup<br>vcenter<br>tr<br>tartup<br>SERVER2003-SCO<br>pc-server2003-SCO<br>pc-genuflesso                  | Enabled<br>Disabled<br>Disabled<br>Disabled<br>Disabled | 120 seconds<br>120 seconds<br>120 seconds<br>120 seconds<br>120 seconds                | Shut do<br>Shut do<br>Shut do<br>Shut do<br>Shut do | 120 seconds<br>120 seconds<br>120 seconds<br>120 seconds<br>120 seconds<br>120 seconds |                        | Move Up<br>Move Down<br>Edit |
| DNS and Routing<br>Authentication Services<br>Power Management<br>Virtual Machine Startup/Shutdown<br>Virtual Machine Swapfile Location<br>Security Profile<br>Host Cache Configuration<br>System Resource Allocation<br>Agent VM Settings<br>Advanced Settings | Automati<br>1 di<br>Any Orde<br>Manual S<br>di                                                                          | ic Startup<br>vcenter<br>tr<br>tartup<br>pc-server2003-sicu<br>SERVER2003-SCO<br>pc-webserver<br>pc-genuflesso | Enabled<br>Disabled<br>Disabled<br>Disabled<br>Disabled | 120 seconds<br>120 seconds<br>120 seconds<br>120 seconds<br>120 seconds                | Shut do<br>Shut do<br>Shut do<br>Shut do<br>Shut do | 120 seconds<br>120 seconds<br>120 seconds<br>120 seconds<br>120 seconds                |                        | Move Up<br>Move Down<br>Edit |

If you have VMware Tools installed on all your VMs, is better to use Guest Shutdown as the shutdown action so the guests can be powered off gracefully.

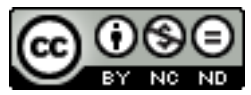